# Studiefinanciering aanvragen mbo

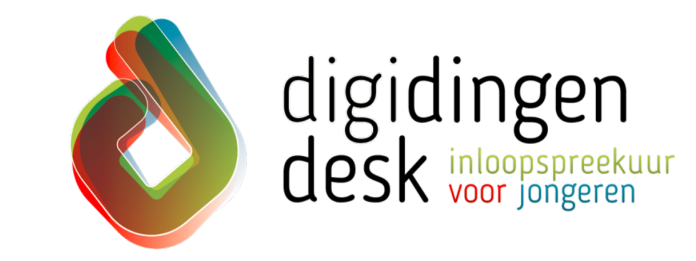

## stappenplan

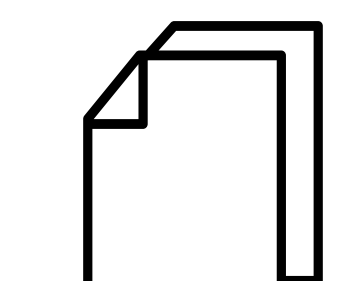

#### Voorbereiding. Bij de hand...

- Je DigiD met sms-controle of de DigiD app
- Je mobiele telefoon

4

- De gegevens en begindatum van de opleiding, waaronder leerweg (bol of bbl)
- Je e-mailadres, burgerservicenummer (bsn) en IBAN (bankrekeningnummer)

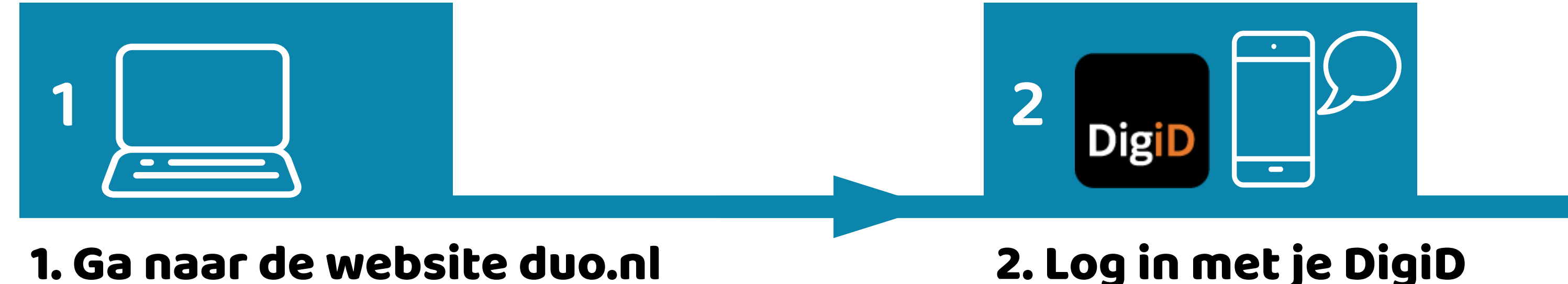

- Ga naar de website duo.nl
- Kies voor 'Geld voor school en studie'
- Kies dan voor 'Studiefinanciering aanvragen'
- Klik onderaan op 'volgende'

- Klik op de groene balk 'Inloggen Mijn DUO'
- Klik op de volgende pagina ook op de groene balk ' Inloggen Mijn DUO'
- Log in met de DigiD app of met de smscontrole van DigiD
- Geef aan dat je zaken voor jezelf wilt regelen

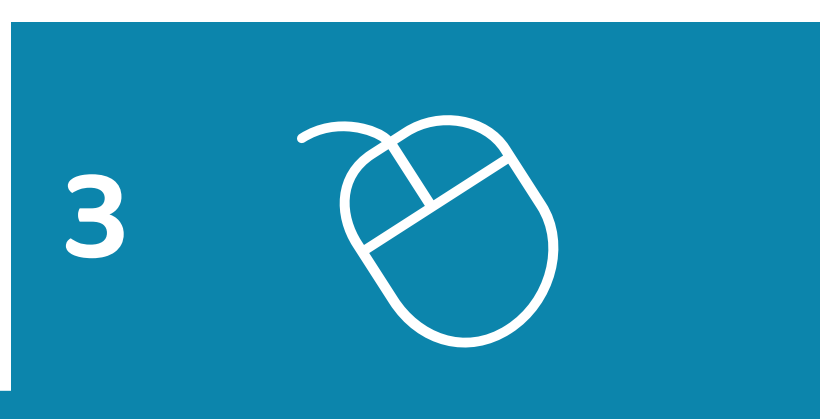

### 4. Controleer je persoonsgegevens

 Controleer je persoonsgegevens, waaronder je bsn en adresgegevens

#### 3. Kies voor aanvragen

 Kies voor 'Studiefinanciering aanvragen' bij tabblad 'Mijn producten'

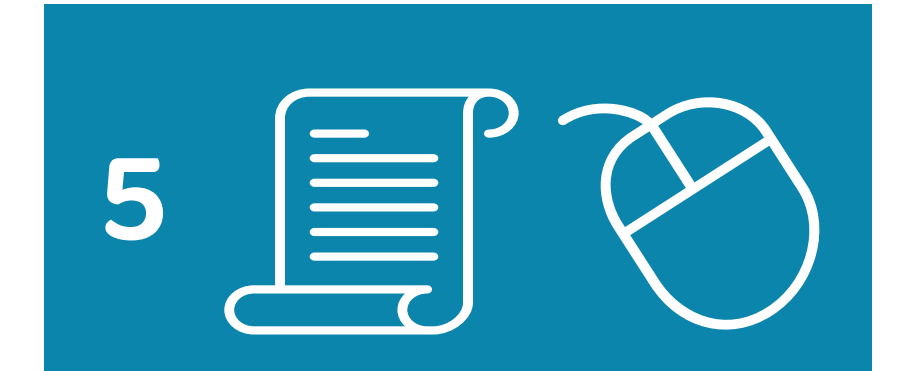

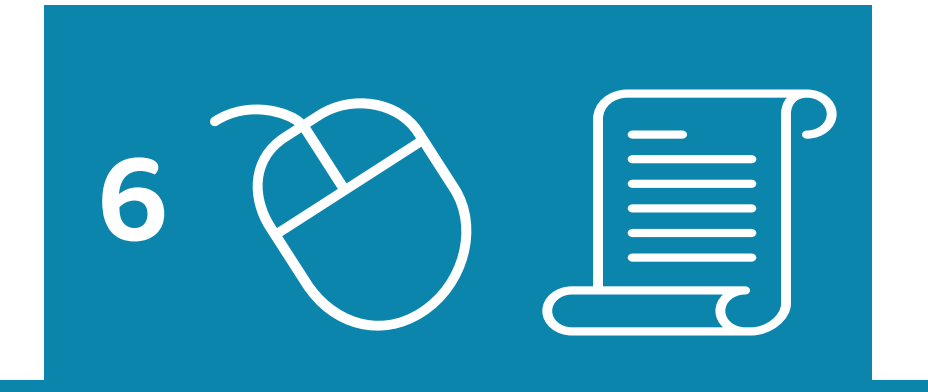

#### 5. Kies In Nederland en...

- Kies voor ' In Nederland' en daarna voor 'Mbo'
- Vul de opleidingsgegevens in of controleer ze als ze al zijn ingevuld

#### 6. Geef woonsituatie aan en...

- Geef aan of je nog thuis woont of op jezelf (uitwonend)
- Als je nog geen studentenreisproduct hebt, geef dan aan of je deze ook wilt. Je kunt daarbij kiezen tussen een week- en een weekendabonnement

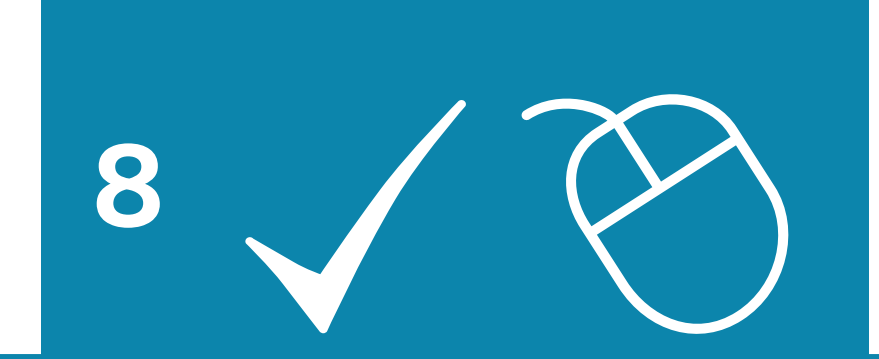

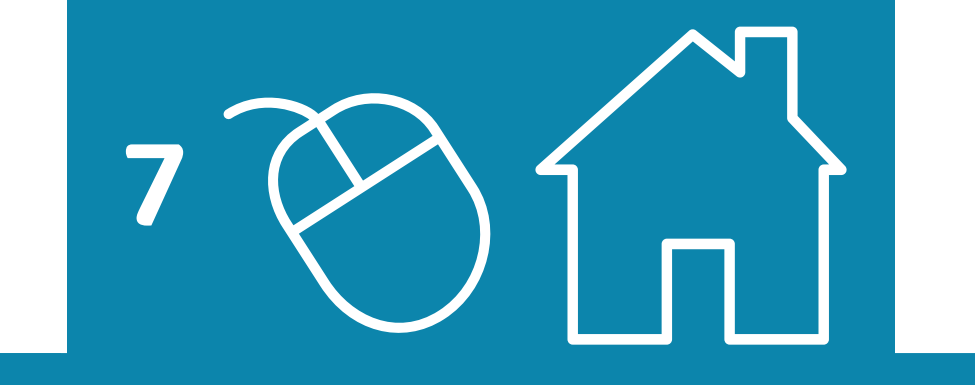

#### 8. Controleer je gegevens

- Controleer je ingevulde gegevens
- Zijn deze correct, klik dan op 'Akkoord'
- Je studiefinanciering is nu aangevraagd

#### 7. Geef soort studiefinanciering aan'

- Geef aan wat voor soort studiefinanciering je wilt (basisbeurs, en eventuele aanvullende beurs/lening)
- Vul je bankrekeningnummer (IBAN) in

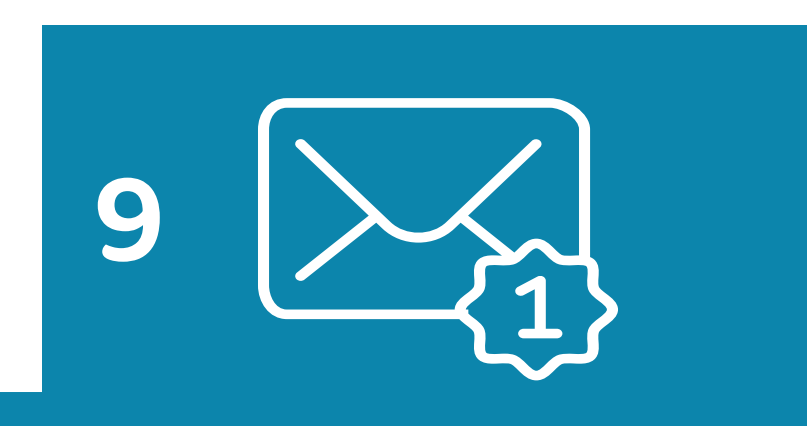

#### 9. Bericht van DUO

- Je krijgt direct bericht van DUO over de aanvraag
- Zorg ervoor dat je je studiefinanciering 3 maanden van tevoren aanvraagt!